# **REPAIR-MDS** Newsletter

July 2022, Issue 05

## July Achievements

#### A big thank you to **Castle** Hill Hospital for

registering 2 patients this month! You are now REPAIR-MDS second top recruiter!

#### East Kent Hospitals also registered their 1st participant this month! Well done!

### Recruitment Update

- 7 Registered
- 3 Randomised
- 7 Sites open

## **Upcoming Events**

# REPAIR-MDS LAUNCH MEETING

Date to be confirmed soon! Keep an eye out!

REPAIR-MDS will have a virtual Launch Meeting soon and YOU ARE INVITED to attend! Date and meeting invite will be circulated soon so keep any eye out!

Please email repairMDS@warwick.ac.uk to register your interest and any suggestions of topics to cover!

## 

REPAIR-MDS Trials Team: 02476 575 675 | E-mail: repairMDS@warwick.ac.uk | Twitter: REPAIR-MDS\_TRIAL (@REPAIR\_MDS) / Twitter | Website: REPAIR MDS (warwick.ac.uk)

### Registration/Randomisation-Top Tips

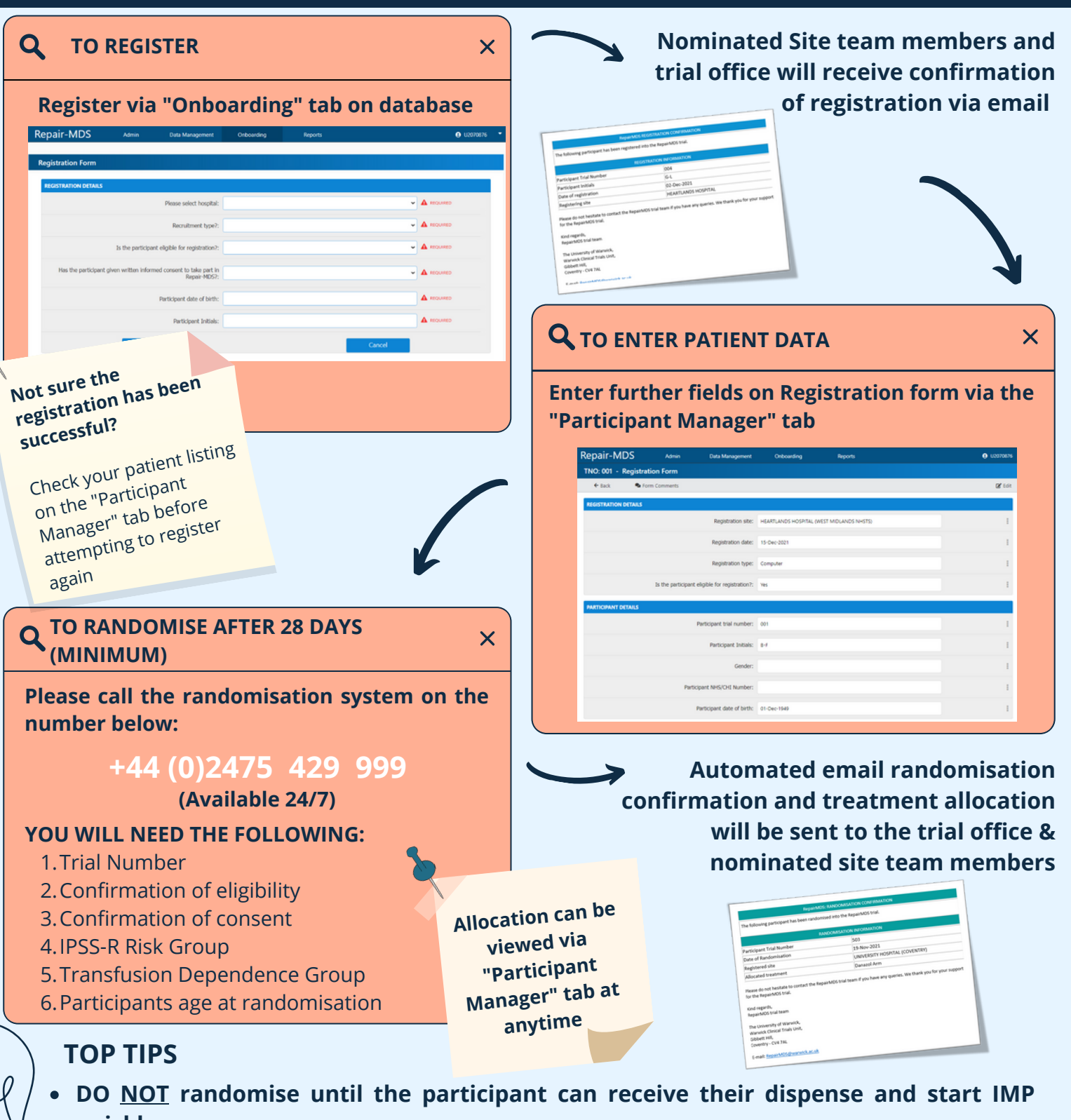

- quickly.
- Participants should start IMP as soon as possible after randomisation
- Participants should start IMP on a full day e.g. the following morning
- There is no maximum time between registering & randomising you can always delay randomisation if needed
- When you are using the randomisation system, you can press '\*' at anytime to repeat the question